# **KOYO Electronic Industries Co., Ltd.**

# **DirectLogic Series**

# **Computer Link Driver**

지원 버전 TOP Design Studio V1.0 이상

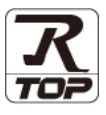

### CONTENTS

Touch Operation Panel을 사용해주시는 고객님께 감사 드립니다.

**1.** 시스템 구성

#### 2 페이지

접속에 필요한 기기, 각 기기의 설정, 케이블, 구성 가능한 시스 템에 대해 설명합니다.

- 2. 외부 장치 선택
   3 페이지

   TOP의 기종과 외부 장치를 선택합니다.
- **3.** TOP 통신 설정 4

#### 4 페이지

TOP의 통신 설정 방법에 대해서 설명합니다.

#### 9 페이지

외부 장치의 통신 설정 방법에 대해서 설명합니다.

5. 케이블 표 <u>12 페이지</u>

접속에 필요한 케이블 사양에 대해 설명합니다.

#### 6. 지원 어드레스

4. 외부 장치 설정

#### 18 페이지

본 절을 참조하여 외부 장치와 통신 가능한 어드레스를 확인하 십시오.

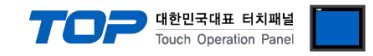

# 1. 시스템 구성

TOP와 "KOYO Electronic Industries Co., Ltd. – DirectLogic Series Computer Link"의 시스템 구성은 아래와 같습니다.

| 시리즈    | CPU      | Link I/F                                         | 통신 방식           | 시스템 설정                                       | 케이블                 |
|--------|----------|--------------------------------------------------|-----------------|----------------------------------------------|---------------------|
|        | D2-240   | communication<br>port 2 on CPU                   | RS-232C         | <u>3. TOP 통신 설정</u><br>4.1 외부 장치 설정 1        | <u>5.1 케이블 표 1</u>  |
|        | D2-250-1 | communication<br>port 2 on CPU                   | RS-232C         | <u>3. TOP 통신 설정</u><br><u>4.1 외부 장치 설정 1</u> | <u>5.2 케이블 표 2</u>  |
| DL-203 | D2 260   | communication<br>port 2 on CPU                   | RS-232C         | <u>3. TOP 통신 설정</u>                          | 5 2 케이브 프 2         |
|        | D2-200   | communication<br>port 2 on CPU                   | RS–422 (4 wire) | <u>4.1 외부 장치 설정 1</u>                        | <u>5.5 MUE # 5</u>  |
|        | D4 402   |                                                  | RS-232C         | <u>3. TOP 통신 설정</u><br>4.2 외부 장치 설정 2        | <u>5.4 케이블 표 4</u>  |
|        | D4-405   | D4-DCM                                           | RS–422 (4 wire) |                                              |                     |
|        | D4-440   | D4–DCM                                           | RS-232C         | <u>3. TOP 통신 설정</u><br><u>4.2 외부 장치 설정 2</u> | <u>5.4 케이블 표 4</u>  |
|        |          |                                                  | RS–422 (4 wire) |                                              |                     |
| DL-405 |          | communication<br>port on CPU                     | RS-232C         | <u>3. TOP 통신 설정</u>                          | ~ ~ 케이브 ㅠ ~         |
|        |          |                                                  | RS–422 (4 wire) | <u>4.1 외부 장치 설정 1</u>                        | <u> 3.3 개이글 표 3</u> |
| ·      | D4-450   | D4–DCM<br>04–450<br>communication<br>port on CPU | RS-232C         | <u>3. TOP 통신 설정</u><br>4.2 외부 장치 설정 2        | <u>5.4 케이블 표 4</u>  |
|        |          |                                                  | RS–422 (4 wire) |                                              |                     |
|        |          |                                                  | RS-232C         | <u>3. TOP 통신 설정</u>                          | 5.6 케이블 표 6         |
|        |          |                                                  | RS-422 (4 wire) | <u>4.1 외부 상지 설성 1</u>                        |                     |
| DL-305 | D3-330   | D3–DCM                                           | RS–422(4 wire)  | <u>3. TOP 통신 설정</u><br>4.2 외부 장치 설정 2        | <u>5.7 케이블 표 7</u>  |

#### ■ 연결 구성

•1:1(TOP1 대와 외부 장치1 대) 연결 - RS232C/422 통신에서 가능한 구성입니다.

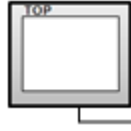

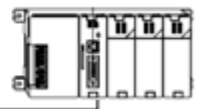

•1:N(TOP 1 대와 외부 장치 여러 대) 연결 - RS422 통신에서 가능한 구성입니다.

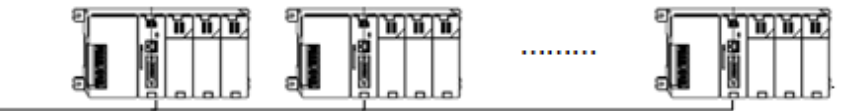

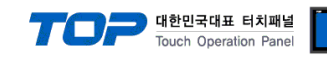

# 2. 외부 장치 선택

■ TOP 모델 및 포트 선택 후 외부 장치를 선택합니다.

|                                                                             |                         |    |      |      | × |
|-----------------------------------------------------------------------------|-------------------------|----|------|------|---|
| PLC 선택                                                                      | [COM1]                  |    |      |      |   |
|                                                                             |                         |    |      |      |   |
|                                                                             | tronic Industries       |    |      | •    |   |
|                                                                             |                         |    |      |      |   |
| 모델                                                                          |                         |    |      |      |   |
| Dir                                                                         | rectLogic Series        |    |      |      |   |
|                                                                             |                         |    |      |      |   |
|                                                                             |                         |    |      |      |   |
|                                                                             |                         |    |      |      |   |
|                                                                             |                         |    |      |      |   |
|                                                                             |                         |    |      |      |   |
|                                                                             |                         |    |      |      |   |
|                                                                             |                         |    |      |      |   |
|                                                                             |                         | 뒤로 | 🔶 다음 | * 취소 |   |
| 디바이스 선택                                                                     |                         |    |      |      | x |
| c● PLC 설정-                                                                  |                         |    |      |      |   |
| 별칭:                                                                         | PLC1                    |    |      |      |   |
| 인터페이스:                                                                      | Computer Link           |    | •    |      |   |
| 프로토콜.                                                                       | Computer Link           |    | _    |      |   |
| 2                                                                           |                         |    |      |      |   |
|                                                                             |                         |    |      |      |   |
| • 통신 옵션                                                                     |                         |    |      |      |   |
| ● 통신 옵션<br>TimeOut (ms)                                                     | 300                     |    |      |      |   |
| ● 통신 옵션<br>TimeOut (ms)<br>SendWait (ms)                                    | 300                     |    |      |      |   |
| • 통신 옵션<br>TimeOut (ms)<br>SendWait (ms)<br>Station Num                     | 300<br>0<br>1           |    |      |      |   |
| ● 통신 옵션<br>TimeOut (ms)<br>SendWait (ms)<br>Station Num<br>Series selection | 300<br>0<br>1<br>DL-205 |    |      |      |   |
| • 통신 옵션<br>TimeOut (ms)<br>SendWait (ms)<br>Station Num<br>Series selection | 300<br>0<br>1<br>DL-205 |    |      |      |   |
| ● 통신 옵션<br>TimeOut (ms)<br>SendWait (ms)<br>Station Num<br>Series selection | 300<br>0<br>1<br>DL-205 |    |      |      |   |
| • 통신 옵션<br>TimeOut (ms)<br>SendWait (ms)<br>Station Num<br>Series selection | 300<br>0<br>1<br>DL-205 |    |      |      |   |

| 설정 사항 |                                          | 내용                                                                    |                        |                   |
|-------|------------------------------------------|-----------------------------------------------------------------------|------------------------|-------------------|
| ТОР   | 모델                                       | TOP 디스플레이와 프로세스를 확인하여 터치 모델을 선택합니다.                                   |                        |                   |
| 외부 장치 | 제조사                                      | TOP와 연결할 외부 장치의 제조사를 선택합니다.<br>"KOYO Electronic Industries"를 선택 하십시오. |                        |                   |
| PLC   |                                          | TOP와 연결할 외부 장치를 선택<br>모델                                              | 택 합니다.<br><b>인터페이스</b> | 프로토콜              |
|       | DirectLogic Series Computer Link Compute |                                                                       | Computer Link          |                   |
|       |                                          | 지원하는 프로토콜                                                             |                        |                   |
|       |                                          | DirectNet                                                             |                        |                   |
|       |                                          | 연결을 원하는 외부 장치가 시<br>바랍니다.                                             | 스템 구성 가능한 기종인지 1장의     | 의 시스템 구성에서 확인 하시기 |

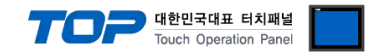

# 3. TOP 통신 설정

통신 설정은 TOP Design Studio 혹은 TOP 메인 메뉴에서 설정 가능 합니다. 통신 설정은 외부 장치와 동일하게 설정해야 합니다.

#### 3.1 TOP Design Studio 에서 통신 설정

#### (1) 통신 인터페이스 설정

■ [ 프로젝트 > 프로젝트 속성 > TOP 설정 ] → [ 프로젝트 옵션 > "HMI 설정 사용" 체크 > 편집 > 시리얼 ] - TOP 통신 인터페이스를 TOP Design Studio에서 설정합니다.

| ▲ <u>₩</u> TOP 설정                       | 프로젝트 옵션 화면 전환 글로벌 잠금 옵션 프로젝트 스타일 스플래쉬 Plc 버퍼 동기화 |
|-----------------------------------------|--------------------------------------------------|
| ▲ · · · · · · · · · · · · · · · · · · · | 고마티셔 성정                                          |
| COM1(1) PLC1 : Direct onic Series       | 로그: 192 🚔 (KByte) 남은 용량 <b>0</b> (KByte)         |
| COM2(0)                                 | 알란· 192 ▲ (KRvte)                                |
|                                         |                                                  |
|                                         |                                                  |
|                                         | 시스템 폰트 설정<br>▼안티알리아싱 사용 (A)                      |
|                                         | - 🖻 N:1 키 잠금 사용                                  |
|                                         | 인터락 주소[E]: 🔃 PLC1 🔻 V00000                       |
|                                         | 인터락 시간[1]: 1 (분)                                 |
|                                         |                                                  |
|                                         | Imit 월정 Are<br>HMI 설정 옵션                         |
|                                         | Project Setting                                  |
|                                         | Project Name=NewProject                          |
| 프로젝트                                    |                                                  |
|                                         | ·····································            |
| 프로젝트 설정 고급 설<br>시 스템                    | 시리얼 포트 COM1 -                                    |
|                                         | 신호 레벨                                            |
| 7                                       | ● RS-232C ◎ RS-422(4) ◎ RS-485(2)                |
| 보안 날짜/시                                 | 비트/초: 19200 - 이더넷                                |
|                                         | 데이터 비트: 8                                        |
| 시간업 비에                                  | 정지 비트: 1 🔹                                       |
| 옵션 장치                                   | 패리티 비트: 없음 -                                     |
|                                         | ㅎ름 제어: 꺼진 →                                      |
| 전면USB SD/CF                             |                                                  |
| 통신 장치                                   | 취소 적용                                            |
|                                         |                                                  |
| PLC                                     |                                                  |

| 항 목               | ТОР        | 외부 장치 | 비고 |
|-------------------|------------|-------|----|
| 신호 레벨 (포트)        | RS-232C    |       |    |
|                   | RS-422     |       |    |
| 보우레이트             | 19200      |       |    |
| 데이터 비트            | 8          |       |    |
| 정지 비트             | 1          |       |    |
| 패리티 비트            | 없음         |       |    |
| ~ 이이 서저 비용은 비 비에나 | 기자취도 에페이니티 |       |    |

※ 위의 설정 내용은 본 사에서 권장하는 <u>예제</u>입니다.

| 항 목    | 설명                                        |
|--------|-------------------------------------------|
| 신호 레벨  | TOP — 외부 장치 간 시리얼 통신 방식을 선택합니다.           |
| 보우레이트  | TOP — 외부 장치 간 시리얼 통신 속도를 선택합니다.           |
| 데이터 비트 | TOP — 외부 장치 간 시리얼 통신 데이터 비트를 선택합니다.       |
| 정지 비트  | TOP — 외부 장치 간 시리얼 통신 정지 비트를 선택합니다.        |
| 패리티 비트 | TOP — 외부 장치 간 시리얼 통신 패리티 비트 확인 방식을 선택합니다. |
|        |                                           |

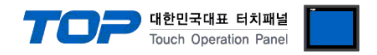

#### (2) 통신 옵션 설정

■ [ 프로젝트 > 프로젝트 속성 > PLC 설정 > COM > "PLC1 : DirectLogic Series"]

- KOYO Electronic Industries - DirectLogic Series Computer Link 통신 드라이버의 옵션을 TOP Design Studio에서 설정합니다.

| ▲·· 🐨 TOP 설정              |                         |
|---------------------------|-------------------------|
| SYS : RD1520X             | ♥ PLC 설정                |
| ▲ 🛒 PLC 설정                | 별친 : 미 C1               |
| 4 (COM1(1)                |                         |
| PLC1 : DirectLogic Series | 인터페이스: Computer Link 💌  |
| COM2(0)                   | 프로토콜: Computer Link 🔹   |
| ETHERNET(0)               |                         |
| Emerner(o)                | ◎ 토시 오셔                 |
|                           |                         |
|                           | TimeOut (ms) 300        |
|                           |                         |
|                           | Sendwait (ms) 0         |
|                           | Station Num 1           |
|                           |                         |
|                           | Series selection DL-205 |
|                           |                         |
|                           |                         |
| i i                       |                         |
|                           |                         |
|                           |                         |
|                           |                         |
|                           |                         |
|                           |                         |
|                           |                         |
|                           |                         |
|                           |                         |
|                           |                         |
|                           |                         |
|                           |                         |
|                           |                         |
|                           |                         |
|                           |                         |
| ۰ III. ۲                  |                         |

| 항 목              | 설 정                                          | 비고               |
|------------------|----------------------------------------------|------------------|
| 인터페이스            | "Computer Link"를 선택합니다.                      | <u>"2. 외부 장치</u> |
| 프로토콜             | "Computer Link"를 선택합니다.                      | <u>선택" 참고</u>    |
| TimeOut (ms)     | TOP가 외부 장치로부터 응답을 기다리는 시간을 설정합니다.            |                  |
| SendWait (ms)    | TOP가 외부 장치로부터 응답 수신 후 다음 명령어 요청 전송 간에 대기 시간을 |                  |
|                  | 설정합니다.                                       |                  |
| Station Num      | 외부 장치의 국번을 입력합니다.                            |                  |
| Series selection | 외부 장치의 시리즈를 선택합니다.                           |                  |

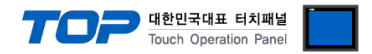

#### 3.2 TOP 에서 통신 설정

※ "3.1 TOP Design Studio 에서 통신 설정" 항목의 "HMI 설정 사용"을 체크 하지 않은 경우의 설정 방법입니다.

■ TOP 화면 상단을 터치하여 아래로 <u>드래그</u> 합니다. 팝업 창의 "EXIT"를 터치하여 메인 화면으로 이동합니다.

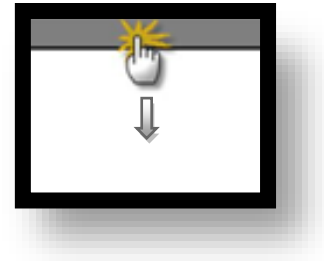

- (1) 통신 인터페이스 설정
  - [메인 화면 > 제어판 > 시리얼 ]

| () 제어판<br>프로젝트                                           |                                                                                                    | ·····································                                                                                                   |
|----------------------------------------------------------|----------------------------------------------------------------------------------------------------|----------------------------------------------------------------------------------------------------|
| 프로젝트 설정<br>시스템<br>보안<br>시기2별<br>옵션 상지<br>전면 USB<br>통신 장치 | يت علي<br>يت علي<br>يت علي<br>يت مركز<br>يت مركز<br>يت مركز<br>يت مركز<br>يت مركز<br>يت مركز<br>يت مركز<br>يت مركز<br>يت مركز<br>يت مركز<br>يت مركز<br>يت مركز<br>يت مركز<br>يت مركز<br>يت مركز<br>يت مركز<br>يت مركز<br>يت مركز<br>مركز<br>مركز<br>مركز<br>مركز<br>مركز<br>مركز<br>مركز | 시리얼 포트 COM1 ▼<br>신호 레벨<br>● RS-2320 ● RS-422(4) ● RS-485(2)<br>비트/초: 19200 ▼<br>데이터 비트: 8<br>조지 비트: 1<br>패리티 비트: 없음<br>▼<br>흐름 제어: 꺼짐 ▼ |
|                                                          |                                                                                                    | <u>취소 적용</u>                                                                                                    |

| 항 목        | ТОР     | 외부 장치 | 비고 |
|------------|---------|-------|----|
| 신호 레벨 (포트) | RS-232C |       |    |
|            | RS-422  |       |    |
| 보우레이트      | 19200   |       |    |
| 데이터 비트     | 8       |       |    |
| 정지 비트      | 1       |       |    |
| 패리티 비트     | 없음      |       |    |
|            |         |       |    |

※ 위의 설정 내용은 본 사에서 권장하는 설정 <u>예제</u>입니다.

| 항 목    | 설 명                                       |
|--------|-------------------------------------------|
| 신호 레벨  | TOP — 외부 장치 간 시리얼 통신 방식을 선택합니다.           |
| 보우레이트  | TOP — 외부 장치 간 시리얼 통신 속도를 선택합니다.           |
| 데이터 비트 | TOP — 외부 장치 간 시리얼 통신 데이터 비트를 선택합니다.       |
| 정지 비트  | TOP — 외부 장치 간 시리얼 통신 정지 비트를 선택합니다.        |
| 패리티 비트 | TOP - 외부 장치 간 시리얼 통신 패리티 비트 확인 방식을 선택합니다. |

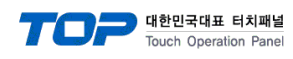

(2) 통신 옵션 설정

■ [ 메인 화면 > 제어판 > PLC ]

|                          | m PLC                             | ×     |   |
|--------------------------|-----------------------------------|-------|---|
| $\cap$                   | Driver PLC1(DirectLogic Series) - |       |   |
| 🔯 제어판                    |                                   |       |   |
| 프로젝트                     |                                   |       |   |
|                          | Ti O L ( )                        |       |   |
| 1 프로제트 설정                | TimeOut (ms) 300                  |       |   |
| 시스템                      | SendWait (ms; 0                   |       |   |
|                          | Station Num 1                     |       |   |
|                          | Series select DL-205 🔹            |       | = |
| 보안                       |                                   |       |   |
| VN                       |                                   |       |   |
| 시리얼                      |                                   |       |   |
| 옵션 장치-                   |                                   |       |   |
|                          |                                   |       |   |
| 전면 USB                   |                                   |       |   |
| <u>스</u> . 통 <u>신 장치</u> |                                   |       |   |
|                          |                                   |       |   |
| PLC                      | Diagnostic                        |       |   |
|                          |                                   | 치스 저용 |   |
|                          |                                   |       |   |
|                          |                                   |       |   |
|                          |                                   |       |   |
|                          |                                   |       |   |

| 항 목              | 설 정                                          | 비고               |
|------------------|----------------------------------------------|------------------|
| 인터페이스            | "Computer Link"를 선택합니다.                      | <u>"2. 외부 장치</u> |
| 프로토콜             | "Computer Link"를 선택합니다.                      | <u> 선택" 참고</u>   |
| TimeOut (ms)     | TOP가 외부 장치로부터 응답을 기다리는 시간을 설정합니다.            |                  |
| SendWait (ms)    | TOP가 외부 장치로부터 응답 수신 후 다음 명령어 요청 전송 간에 대기 시간을 |                  |
|                  | 설정합니다.                                       |                  |
| Station Num      | 외부 장치의 국번을 입력합니다.                            |                  |
| Series selection | 외부 장치의 시리즈를 선택합니다.                           |                  |

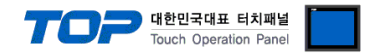

#### 3.3 통신 진단

■ TOP - 외부 장치 간 인터페이스 설정 상태를 확인
 - TOP 화면 상단을 터치하여 아래로 <u>드래그</u>. 팝업 창의 "EXIT"를 터치하여 메인 화면으로 이동한다
 - [ 제어판 > 시리얼 ] 에서 사용 하고자 하는 COM 포트 설정이 외부 장치의 설정 내용과 같은지 확인한다

■ 포트 통신 이상 유무 진단

- [제어판 > PLC]에서 "통신 진단"을 터치한다.

- 화면 상에 Diagnostics 다이얼로그 박스가 팝업 되며 진단 상태를 판단한다.

| ОК             | 통신 설정 정상                                                |
|----------------|---------------------------------------------------------|
| Time Out Error | 통신 설정 비정상                                               |
|                | - 케이블 및 TOP, 외부 장치의 설정 상태 확인한다. <b>(참조 : 통신 진단 시트 )</b> |

#### ■ 통신 진단 시트

- 외부 단말기와 통신 연결에 문제가 있을 경우 아래 시트의 설정 내용을 확인 바랍니다.

| 항목     | 내용            |         | 확  | ·인 | 참 고                    |
|--------|---------------|---------|----|----|------------------------|
| 시스템 구성 | 시스템 연결 방법     |         | OK | NG | 1 시스테 그서               |
|        | 접속 케이블 명칭     |         | OK | NG | <u> 1. 시스럽 구영</u>      |
| ТОР    | 버전 정보         |         | OK | NG |                        |
|        | 사용 포트         |         | OK | NG |                        |
|        | 드라이버 명칭       |         | OK | NG |                        |
|        | 기타 세부 설정 사항   |         | OK | NG |                        |
|        | 상대 국번         | 프로젝트 설정 | OK | NG | <u>2. 외부 장치 선택</u>     |
|        |               | 통신 진단   | OK | NG | <u>3. 통신 설정</u>        |
|        | 시리얼 파라미터      | 전송 속도   | OK | NG |                        |
|        |               | 데이터 비트  | OK | NG |                        |
|        |               | 정지 비트   | OK | NG |                        |
|        |               | 패리티 비트  | OK | NG |                        |
| 외부 장치  | CPU 명칭        | OK      | NG |    |                        |
|        | 통신 포트 명칭(모듈 명 | OK      | NG |    |                        |
|        | 프로토콜(모드)      | OK      | NG |    |                        |
|        | 설정 국번         |         | OK | NG |                        |
|        | 기타 세부 설정 사항   |         | OK | NG | <u>4. 외부 장치 설정</u>     |
|        | 시리얼 파라미터      | 전송 속도   | OK | NG |                        |
|        |               | 데이터 비트  | OK | NG |                        |
|        |               | 정지 비트   | OK | NG |                        |
|        |               | 패리티 비트  | OK | NG |                        |
|        | 어드레스 범위 확인    |         |    |    | <u>6. 지원 어드레스</u>      |
|        |               |         | OK | NG | (자세한 내용은 PLC 제조사의 매뉴얼을 |
|        |               |         |    |    | 참고 하시기 바랍니다.)          |

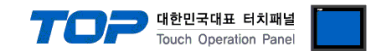

## 4. 외부 장치 설정

#### 4.1 외부 장치 설정 1 (Port on CPU Unit)

"DirectLogic Series" Ladder Software "DirectSOFT6 Programming"를 사용하여 아래와 같이 설정 하십시오. 본 예제에서 설명된 내용 보다 더 자세한 설정법은 PLC 사용자 매뉴얼을 참조하십시오.

#### Step. 1 새 프로젝트를 생성합니다.

| New Project                                                                                                    |                                                                                                    | ×      |
|----------------------------------------------------------------------------------------------------|----------------------------------------------------------------------------------------------------|--------|
| New Project Name                                                                                                    | Bro <u>w</u> se                                                                                                    | ОК     |
|                                                                                                    |                                                                                                    | Cancel |
| Eamily:<br>Direct Logic 0/1/2/4/350<br>Direct Logic 3055<br>GE Series 1<br>Koyo Kostac S-Series<br>Simatic TI 305<br>Simatic TI 305<br>Simatic TI 405 | Iype:           DL 05           DL 30           DL 230           DL 240           DL 250           DL 350           DL 350           DL 440           V | Help   |

#### Step. 2 메뉴의 [PLC > Connect] 를 실행하여 PC-PLC 간 통신 방법을 설정한 후 PLC와 연결합니다.

| DirectSOFT 6 Programming - UNTITLED | 0 - [Ladder View]                 | Select Link      | ×              |
|-------------------------------------|-----------------------------------|------------------|----------------|
| File Edit Search View Tools PL      | C Debug Window Help               | ·                |                |
|                                     | Connect                           | Links            |                |
| Read Dick Write Dick New            | Disconnect                        | M2L: TOP-B       | <u>S</u> elect |
| Read Disk Write Disk New O          | Link Setup                        |                  |                |
|                                     | Offline Setup                     |                  | Cancel         |
| Read PLC Write PLC Status 🕻 🛩       | Memory Map                        |                  |                |
| XRef View 😽                         | Tools                             |                  | Add            |
|                                     | PLC Modes Ctrl+Shift+R            |                  |                |
| Element Rung XY                     | Configure I/O                     |                  | Edit           |
| NONE                                | Password                          |                  | <u> </u>       |
|                                     | Diagnostics •                     |                  | <b>D</b> 1 1   |
|                                     | Setup +                           |                  | Delete         |
| Da Da                               | Clear PLC Memory                  |                  |                |
| 1                                   | Copy config data from PLC to Disk | 🛛 🗹 Link Enabled | <u>H</u> elp   |
| 1                                   | Copy config data from Disk to PLC |                  |                |

Step. 3 메뉴의 [PLC > Setup > Setup Sec. Comm Port...] 를 실행하여 외부 장치의 시리얼 통신 파라미터를 설정합니다.

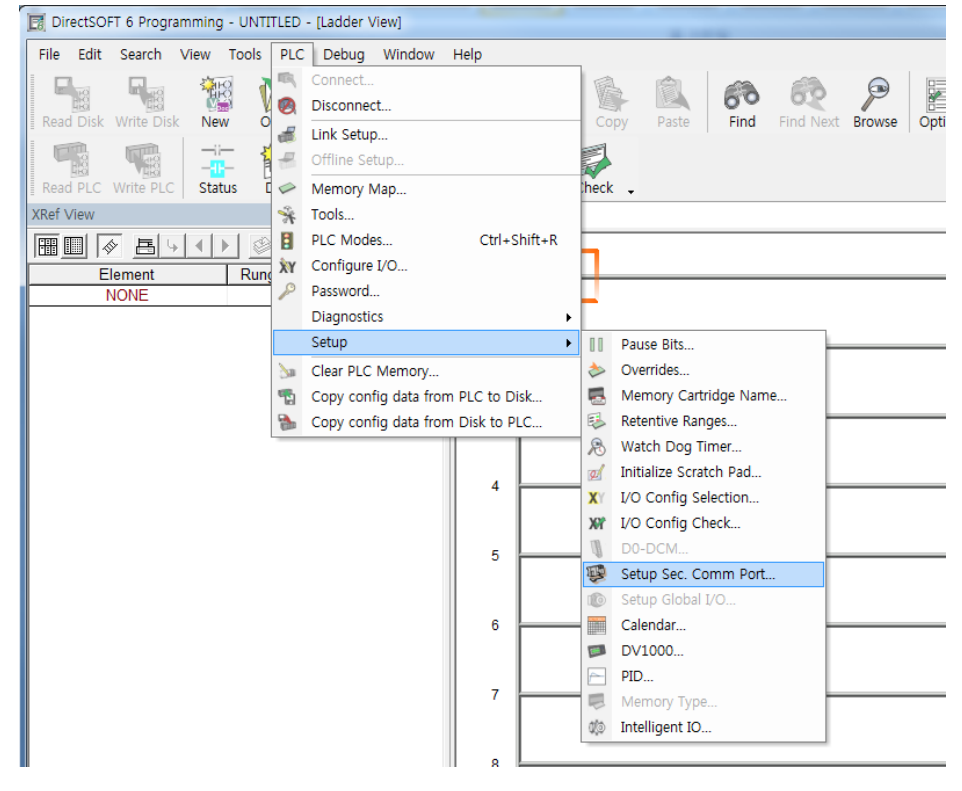

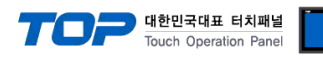

| Setup Communication Ports   | ×                                 |
|-----------------------------|-----------------------------------|
| Port: Port 2                | Close                             |
| Protocol: Base Timeo        | ut: 🎦                             |
| DirectNET 800 ms            | Help                              |
| Non-Seq(ASCII) 3 Characters | 8                                 |
| Time-out: Base Timeout × 1  |                                   |
| RTS on delay time: 0 ms 🗨   |                                   |
| RTS off delay time: 0 ms 💌  |                                   |
| Station Number: 1 🚔         |                                   |
| Baud rate: 19200            | uppression                        |
| Stop bits: 1 RS-            | 4227465 (4-wire)<br>232C (2-wire) |
| Parity: None                | 485 (2-wire)                      |
| Format: Hex                 |                                   |
| Port 2: 15 Pin              |                                   |

| 항목             | 설정        | 비고    |
|----------------|-----------|-------|
| Port           | Port 2    |       |
| Protocol       | DirectNET | 필수 설정 |
| Station Number | 1         |       |
| Baud rate      | 19200     |       |
| Stop bit       | 1         |       |
| Parity bit     | None      |       |
| Format         | Hex       | 필수 설정 |

Step. 4 설정 내용을 PLC로 전송합니다.

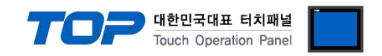

#### 4.2 외부 장치 설정 2 (D4-DCM)

"D4-DCM" 통신 모듈의 Dip Switch 를 사용하여 아래와 같이 통신 설정 하십시오. 설정 완료 후, 전원을 Reboot 하십시오. 본 예제에서 설명된 내용보다 더 자세한 설정법은 PLC 사용자 매뉴얼을 참조하십시오.

1. Rotary Switch (모듈 전면, Station No. Setting)

| Rotary Swtich       | 설정 | 설정 내용           | 비고 |
|---------------------|----|-----------------|----|
| <br>Station No. x10 | 0  | Chatian Na 1    |    |
| Station No. x1      | 1  | Station No. : I |    |

2. DIP Switch SW4 설정 (모듈 후면, Serial Comm. Settings)

| DIP Switch | 기능         |                | 설정   | 설정 내용                                                     | 비고 |
|------------|------------|----------------|------|-----------------------------------------------------------|----|
| 1          |            | Baud Rate *주1) |      |                                                           |    |
| 2          | Baud Rate  |                |      | Baud Rate *주1) On Baud rate transmission speed: 19,200bps |    |
| 3          |            |                | On   |                                                           |    |
| 4          | Parity     |                | Off  | None Parity (On : Odd Parity)                             |    |
| 5          | Self Test  |                | Off  | Self-diagnosis mode: OFF                                  |    |
| 6          |            |                | Off  |                                                           |    |
| 7          | Response c | lelay time     | Off  | Response delay time: 0 ms                                 |    |
| 8          |            |                |      |                                                           |    |
| *주1)       |            | •              |      |                                                           |    |
| Baud       | SW 1       | SW 2           | SW 3 |                                                           |    |
| 4800       | On         | Off            | On   |                                                           |    |
| 9600       | Off        | On             | On   |                                                           |    |

3. DIP Switch SW5 설정 (모듈 후면, Protocol Settings)

On

Off

On

Off

On

Off

19200

38400

| DIP Switch | 기능                      | 설정  | 설정 내용                                                 | 비고  |
|------------|-------------------------|-----|-------------------------------------------------------|-----|
| 1          | Distant extension total |     | DirectNet Clave                                       | ㄱ저  |
| 2          | Protocol selection *+1) | Off | Directivet slave                                      | 7.3 |
| 3          | Communication Timeout   | Off | Timeout enable/disable setting: Normal operation mode |     |
| 4          | ASCII / HEX Mode        | Off | Transmission mode: HEX mode                           | 고정  |
| *주1)       |                         |     |                                                       |     |

| Protocol         | SW 1 | SW 2 |
|------------------|------|------|
| DirectNet Slave  | Off  | Off  |
| DirectNet Master | Off  | On   |
| DirectNet Peer   | On   | Off  |
| Modbus RTU       | On   | On   |

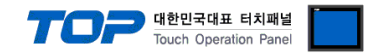

### 5. 케이블 표

본 Chapter는 TOP와 해당 기기 간 정상 통신을 위한 케이블 다이어그램을 소개 합니다. (본 절에서 설명되는 케이블 다이어그램은 "KOYO Electronic Industries Co., Ltd."의 권장사항과 다를 수 있습니다)

#### 5.1 케이블 표 1 (D2-240 – Port on CPU Unit)

#### ■ RS-232C (1:1 연결)

| ТОР                    |     |     | 레이블 저소 | PLC |     |                        |
|------------------------|-----|-----|--------|-----|-----|------------------------|
| 핀 배열* <mark>주1)</mark> | 신호명 | 핀번호 | 게이들 접속 | 핀번호 | 신호명 | 핀 배열* <mark>주1)</mark> |
|                        | CD  | 1   | •      | 1   | GND |                        |
| 1 5                    | RD  | 2   |        | 2   |     |                        |
|                        | SD  | 3   |        | 3   | RXD |                        |
| 6 9                    | DTR | 4   | •      | 4   | TXD |                        |
| 통신 케이블 커넥터             | SG  | 5   | •      | 5   |     | 123456<br>토시 케이블 커넥터   |
| 전면 기준,                 | DSR | 6   |        | 6   |     | 전면 기준                  |
| D-SUB 9 Pin            | RTS | 7   |        |     |     | 6 pin male RJ12        |
| male(수, 볼록)            | CTS | 8   |        |     |     | (수, 볼록)                |
|                        |     | 9   |        |     |     |                        |

\*주1) 핀 배열은 케이블 접속 커넥터의 접속면에서 본 것 입니다.

#### 5.2 케이블 표 2 (D2-250-1 – Port on CPU Unit)

#### ■ RS-232C (1:1 연결)

| ТОР                    |     |     | 레이브 저소 | PLC |      |                        |  |
|------------------------|-----|-----|--------|-----|------|------------------------|--|
| 핀 배열* <mark>주1)</mark> | 신호명 | 핀번호 | 게이들 접속 | 핀번호 | 신호명  | 핀 배열* <mark>주1)</mark> |  |
|                        | CD  | 1   |        | 1   | 5VDC | 6                      |  |
| 1 5                    | RD  | 2   |        | 2   | TXD  |                        |  |
|                        | SD  | 3   |        | 3   | RXD  |                        |  |
| 6 9                    | DTR | 4   | •      | 4   | RTS  | 5 • • 15               |  |
| 통신 케이블 커넥터             | SG  | 5   |        | 5   | CTS  | 10                     |  |
| 전면 기준,                 | DSR | 6   |        | 6   |      | 통신 케이블 커넥터             |  |
| D-SUB 9 Pin            | RTS | 7   | 4      | 7   | SG   | 전면 기준,                 |  |
| male(수, 볼록)            | CTS | 8   |        | 8   |      | D-SUB 15 Pin           |  |
|                        |     | 9   |        | 9   |      | male(수, 볼록)            |  |

\*주1) 핀 배열은 케이블 접속 커넥터의 접속면에서 본 것 입니다.

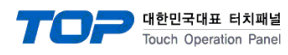

### 5.3 케이블 표 3 (D2-260 – Port on CPU Unit)

#### ■ RS-232C (1:1 연결)

| ТОР                    |     |     | 레이브 저소 | PLC |      |                        |  |
|------------------------|-----|-----|--------|-----|------|------------------------|--|
| 핀 배열* <mark>주1)</mark> | 신호명 | 핀번호 | 게이들 입국 | 핀번호 | 신호명  | 핀 배열* <mark>주1)</mark> |  |
|                        | CD  | 1   |        | 1   | 5VDC | 6                      |  |
| 1 5                    | RD  | 2   |        | 2   | TXD  | 1                      |  |
|                        | SD  | 3   |        | 3   | RXD  |                        |  |
| 6 9                    | DTR | 4   | •      | 4   | RTS  | 5 • • 15               |  |
| 통신 케이블 커넥터             | SG  | 5   |        | 5   | CTS  | 10                     |  |
| 전면 기준,                 | DSR | 6   |        | 6   |      | 통신 케이블 커넥터             |  |
| D-SUB 9 Pin            | RTS | 7   | •      | 7   | SG   | 전면 기준,                 |  |
| male(수, 볼록)            | CTS | 8   |        | 8   |      | D-SUB 15 Pin           |  |
|                        |     | 9   |        | 9   |      | male(수, 볼록)            |  |

\*주1) 핀 배열은 케이블 접속 커넥터의 접속면에서 본 것 입니다.

#### ■ RS-422 (1:1 연결)

| ТОР                    |     |     | 레이브 저소                    | PLC |      |                        |
|------------------------|-----|-----|---------------------------|-----|------|------------------------|
| 핀 배열* <mark>주1)</mark> | 신호명 | 핀번호 | 게이를 접속                    | 핀번호 | 신호명  | 핀 배열* <mark>주1)</mark> |
|                        | RDA | 1   | • •                       | 6   | RXD- | 6                      |
| 1 5                    |     | 2   | P                         | 7   | SG   | 1                      |
|                        |     | 3   |                           | 9   | TXD+ |                        |
| 6 9                    | RDB | 4   |                           | 10  | TXD- | 5 • • 15               |
| 통신 케이블 커넥터             | SG  | 5   |                           | 11  | RTS+ | 10                     |
| 전면 기준,                 | SDA | 6   | <u>├</u> •   <del> </del> | 12  | RTS- | 통신 케이블 커넥터             |
| D-SUB 9 Pin            |     | 7   | •                         | 13  | RXD+ | 전면 기준,                 |
| male(수, 볼록)            |     | 8   |                           | 14  | CTS+ | D-SUB 15 Pin           |
|                        | SDB | 9   | <u>├</u> -                | 15  | CTS- | male(수, 볼록)            |

\*주1) 핀 배열은 케이블 접속 커넥터의 접속면에서 본 것 입니다.

| TOP | 케이브 저소과 시승 바향 | PLC | 레이브 저소그 시승 바하 | PLC |
|-----|---------------|-----|---------------|-----|
| 신호명 | 게이를 접속과 전호 당양 | 신호명 | 게이들 접속과 신오 영양 | 신호명 |
| RDA |               | SDA |               | SDA |
| RDB |               | SDB |               | SDB |
| SDA |               | RDA |               | RDA |
| SDB |               | RDB |               | RDB |
| SG  |               | SG  |               | SG  |

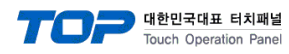

#### 5.4 케이블 표 4 (D4-DCM)

#### ■ RS-232C (1:1 연결)

| ТОР                    |     |     | 레이브 저소 | PLC |     |                        |  |
|------------------------|-----|-----|--------|-----|-----|------------------------|--|
| 핀 배열* <mark>주1)</mark> | 신호명 | 핀번호 | 게이를 접속 | 핀번호 | 신호명 | 핀 배열* <mark>주1)</mark> |  |
|                        | CD  | 1   |        | 1   |     |                        |  |
| 1 5                    | RD  | 2   |        | 2   | TXD | 1 13                   |  |
|                        | SD  | 3   |        | 3   | RXD |                        |  |
| 6 9                    | DTR | 4   | •      | 4   | RTS | 14 25                  |  |
| 통신 케이블 커넥터             | SG  | 5   |        | 5   | CTS | 통신 케이블 커넥터             |  |
| 전면 기준,                 | DSR | 6   |        | 6   |     | 전면 기준,                 |  |
| D-SUB 9 Pin            | RTS | 7   |        | 7   | SG  | D-SUB 25 Pin           |  |
| male(수, 볼록)            | CTS | 8   |        |     |     | female(수, 볼록)          |  |
|                        |     | 9   |        | 25  |     |                        |  |

\*주1) 핀 배열은 케이블 접속 커넥터의 접속면에서 본 것 입니다.

#### ■ RS-422 (1:1 연결)

| ТОР                    |     |     | 레이브 저소                                | PLC |      |                        |  |
|------------------------|-----|-----|---------------------------------------|-----|------|------------------------|--|
| 핀 배열* <mark>주1)</mark> | 신호명 | 핀번호 | 게이들 접속                                | 핀번호 | 신호명  | 핀 배열* <mark>주1)</mark> |  |
|                        | RDA | 1   |                                       | 14  | OUT+ |                        |  |
| 1 5                    |     | 2   | •                                     | 15  | OUT- | 1 13                   |  |
|                        |     | 3   | <del> </del>                          | 17  | IN+  |                        |  |
| 6 9                    | RDB | 4   |                                       | 16  | IN-  | 14 25                  |  |
| 통신 케이블 커넥터             | SG  | 5   |                                       | 7   | 0V   | 통신 케이블 커넥터             |  |
| 전면 기준,                 | SDA | 6   | • •                                   | 10  | RTS+ | 전면 기준,                 |  |
| D-SUB 9 Pin            |     | 7   |                                       | 12  | CTS+ | D-SUB 25 Pin           |  |
| male(수, 볼록)            |     | 8   | • • • • • • • • • • • • • • • • • • • | 11  | RTS- | female(수, 볼록)          |  |
|                        | SDB | 9   | ├────� ┢─                             | 13  | CTS- |                        |  |

\*주1) 핀 배열은 케이블 접속 커넥터의 접속면에서 본 것 입니다.

| TOP | 기이티 저스기 시호 바하 | Р   | LC   | 기이티 저스기 시술 바하 | 종단 PLC |      |
|-----|---------------|-----|------|---------------|--------|------|
| 신호명 | 게이를 접속과 전호 당양 | 신호명 |      | 게이를 접속과 전오 당양 | 신호명    |      |
| RDA |               | 14  | OUT+ |               | 22     | OUT+ |
| RDB |               | 15  | OUT- |               | 23     | OUT- |
| SDA |               | 17  | IN+  |               | 24     | IN+  |
| SDB |               | 16  | IN-  |               | 25     | IN-  |
| SG  |               | 7   | 0V   |               | 7      | 0V   |
|     | •             | 10  | RTS+ | •             | 10     | RTS+ |
|     | •             | 12  | CTS+ | ]             | 11     | CTS+ |
|     | •             | 11  | RTS- | •             | 12     | RTS- |
|     | •             | 13  | CTS- |               | 13     | CTS- |
|     |               | 22  | OUT+ |               | 14     | OUT+ |
|     |               | 23  | OUT- |               | 15     | OUT- |
|     |               | 24  | IN+  |               | 17     | IN+  |
|     |               | 25  | IN-  |               | 16     | IN-  |

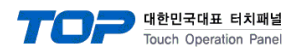

### 5.5 케이블 표 5 (D4-440 – Port on CPU Unit)

#### ■ RS-232C (1:1 연결)

| TOP                    |     |     | 레이브 저소 | PLC |     |                        |  |
|------------------------|-----|-----|--------|-----|-----|------------------------|--|
| 핀 배열* <mark>주1)</mark> | 신호명 | 핀번호 | 게이를 접속 | 핀번호 | 신호명 | 핀 배열* <mark>주1)</mark> |  |
|                        | CD  | 1   |        | 1   |     |                        |  |
| 1 5                    | RD  | 2   |        | 2   | TXD | 1 13                   |  |
|                        | SD  | 3   |        | - 3 | RXD |                        |  |
| 6 9                    | DTR | 4   | •      | 4   | RTS | 14 25                  |  |
| 통신 케이블 커넥터             | SG  | 5   | ┝────┐ | 5   | CTS | 통신 케이블 커넥터             |  |
| 전면 기준,                 | DSR | 6   |        | 6   |     | 전면 기준,                 |  |
| D-SUB 9 Pin            | RTS | 7   |        | 7   | SG  | D-SUB 25 Pin           |  |
| male(수, 볼록)            | CTS | 8   |        |     |     | female(수, 볼록)          |  |
|                        |     | 9   |        | 25  |     |                        |  |

\*주1) 핀 배열은 케이블 접속 커넥터의 접속면에서 본 것 입니다.

#### ■ RS-422 (1:1 연결)

| ТОР                    |     |     | 레이브 저소    | PLC |      |                        |  |
|------------------------|-----|-----|-----------|-----|------|------------------------|--|
| 핀 배열* <mark>주1)</mark> | 신호명 | 핀번호 | 게이들 접속    | 핀번호 | 신호명  | 핀 배열* <mark>주1)</mark> |  |
|                        | RDA | 1   |           | 14  | TXD+ |                        |  |
| 1 5                    |     | 2   | •         | 16  | TXD- | 1 13                   |  |
|                        |     | 3   | •         | 9   | RXD+ |                        |  |
| 6 9                    | RDB | 4   |           | 10  | RXD- | 14 25                  |  |
| 통신 케이블 커넥터             |     | 5   |           | 7   | 0V   | 통신 케이블 커넥터             |  |
| 전면 기준,                 | SDA | 6   |           | 19  | RTS+ | 전면 기준,                 |  |
| D-SUB 9 Pin            |     | 7   |           | 11  | CTS+ | D-SUB 25 Pin           |  |
| male(수, 볼록)            |     | 8   | •         | 18  | RTS- | female(수, 볼록)          |  |
|                        | SDB | 9   | └────┥ ┢─ | 23  | CTS- |                        |  |

\*주1) 핀 배열은 케이블 접속 커넥터의 접속면에서 본 것 입니다.

| TOP | 레이브 저소가 시호 바하 | PLC<br>신호명 |      | 레이브 저소그 시승 바하 | 종단 PLC |      |
|-----|---------------|------------|------|---------------|--------|------|
| 신호명 | 게이를 접속과 전오 당양 |            |      | 게이를 접속과 신오 당양 | 신호명    |      |
| RDA |               | 14         | TXD+ | -             | 14     | TXD+ |
| RDB |               | 16         | TXD- |               | 16     | TXD- |
| SDA |               | 9          | RXD+ |               | 9      | RXD+ |
| SDB |               | 10         | RXD- |               | 10     | RXD- |
| SG  |               | 7          | 0V   |               | 7      | 0V   |
|     | •             | 19         | RTS+ | •             | 19     | RTS+ |
|     | •             | 11         | CTS+ |               | 11     | CTS+ |
|     | •             | 18         | RTS- | ]       •     | 18     | RTS- |
|     | •             | 23         | CTS- | ]             | 23     | CTS- |

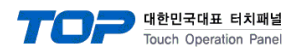

### 5.6 케이블 표 6 (D4-450 - Port on CPU Unit)

#### ■ RS-232C (1:1 연결)

| ТОР                    |     |     | 레이브 저소 | PLC |     |                        |  |
|------------------------|-----|-----|--------|-----|-----|------------------------|--|
| 핀 배열* <mark>주1)</mark> | 신호명 | 핀번호 | 게이를 접속 | 핀번호 | 신호명 | 핀 배열* <mark>주1)</mark> |  |
|                        | CD  | 1   |        | 1   |     |                        |  |
| 1 5                    | RD  | 2   |        | 2   | TXD | 1 13                   |  |
|                        | SD  | 3   |        | 3   | RXD |                        |  |
| 6 9                    | DTR | 4   | •      | 4   | RTS | 14 25                  |  |
| 통신 케이블 커넥터             | SG  | 5   |        | 5   | CTS | 통신 케이블 커넥터             |  |
| 전면 기준,                 | DSR | 6   |        | 6   |     | 전면 기준,                 |  |
| D-SUB 9 Pin            | RTS | 7   |        | 7   | SG  | D-SUB 25 Pin           |  |
| male(수, 볼록)            | CTS | 8   |        |     |     | female(수, 볼록)          |  |
|                        |     | 9   |        | 25  |     |                        |  |

\*주1) 핀 배열은 케이블 접속 커넥터의 접속면에서 본 것 입니다.

#### ■ RS-422 (1:1 연결)

| ТОР                    |     |     | 레이브 저소     | PLC |      |                        |  |
|------------------------|-----|-----|------------|-----|------|------------------------|--|
| 핀 배열* <mark>주1)</mark> | 신호명 | 핀번호 | 게이들 접속     | 핀번호 | 신호명  | 핀 배열* <mark>주1)</mark> |  |
|                        | RDA | 1   |            | 14  | TXD+ |                        |  |
| 1 5                    |     | 2   | •          | 16  | TXD- | 1 13                   |  |
|                        |     | 3   | •          | 9   | RXD+ |                        |  |
| 6 9                    | RDB | 4   |            | 10  | RXD- | 14 25                  |  |
| 통신 케이블 커넥터             |     | 5   |            | 7   | 0V   | 통신 케이블 커넥터             |  |
| 전면 기준,                 | SDA | 6   |            | 19  | RTS+ | 전면 기준,                 |  |
| D-SUB 9 Pin            |     | 7   |            | 11  | CTS+ | D-SUB 25 Pin           |  |
| male(수, 볼록)            |     | 8   | •          | 18  | RTS- | female(수, 볼록)          |  |
|                        | SDB | 9   | └─────┥ ┢─ | 23  | CTS- |                        |  |

\*주1) 핀 배열은 케이블 접속 커넥터의 접속면에서 본 것 입니다.

| TOP | 레이브 저소그 시승 바하 | P   | LC   | 레이브 저소그 시승 바하 | 종단 PLC |      |
|-----|---------------|-----|------|---------------|--------|------|
| 신호명 | 게이를 접속과 전호 당양 | 신호명 |      | 케이들 접속파 신오 영양 | 신호명    |      |
| RDA |               | 14  | TXD+ | -             | 14     | TXD+ |
| RDB |               | 16  | TXD- |               | 16     | TXD- |
| SDA |               | 9   | RXD+ |               | 9      | RXD+ |
| SDB | -             | 10  | RXD- |               | 10     | RXD- |
| SG  | -             | 7   | 0V   |               | 7      | 0V   |
|     | •             | 19  | RTS+ | •             | 19     | RTS+ |
|     | •             | 11  | CTS+ |               | 11     | CTS+ |
|     | •             | 18  | RTS- | •             | 18     | RTS- |
|     | •             | 23  | CTS- | ]             | 23     | CTS- |

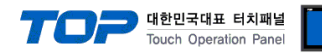

#### 5.7 케이블 표 7 (D3-330 – Port on CPU Unit)

■ 1:1 연결

■ RS-422

| ТОР                    |     |     | 케이브 저소 |     | PLC  |                        |  |
|------------------------|-----|-----|--------|-----|------|------------------------|--|
| 핀 배열* <mark>주1)</mark> | 신호명 | 핀번호 | 게이들 입국 | 핀번호 | 신호명  | 핀 배열* <mark>주1)</mark> |  |
|                        | RDA | 1   |        | 14  | OUT+ |                        |  |
| 1 5                    |     | 2   |        | 15  | OUT- | 1 13                   |  |
|                        |     | 3   |        | 17  | IN+  | <b>14</b> 25           |  |
|                        | RDB | 4   |        | 16  | IN–  |                        |  |
| 통신 케이블 커넥터             |     | 5   |        | 7   | 0V   | 통신 케이블 커넥터             |  |
| 전면 기준,                 | SDA | 6   |        | 10  | RTS+ | 전면 기준,                 |  |
| D-SUB 9 Pin            |     | 7   |        | 12  | CTS+ | D-SUB 25 Pin           |  |
| male(수, 볼록)            |     | 8   | ]   •  | 11  | RTS- | male(수, 볼록)            |  |
|                        | SDB | 9   |        | 13  | CTS- |                        |  |

\*주1) 핀 배열은 케이블 접속 커넥터의 접속면에서 본 것 입니다.

| TOP | 케이블 접속과 신호 방향 | Р  | LC   | 레이브 저소과 시승 바향 | 종단 PLC |      |
|-----|---------------|----|------|---------------|--------|------|
| 신호명 |               | 신호 | 호명   | 게이들 접속파 전오 당양 | 신호명    |      |
| RDA |               | 14 | OUT+ |               | 22     | OUT+ |
| RDB |               | 15 | OUT- |               | 23     | OUT- |
| SDA |               | 17 | IN+  |               | 24     | IN+  |
| SDB |               | 16 | IN-  |               | 25     | IN-  |
| SG  |               | 7  | 0V   |               | 7      | 0V   |
|     | •             | 10 | RTS+ | •             | 10     | RTS+ |
|     | •             | 12 | CTS+ |               | 11     | CTS+ |
|     | •             | 11 | RTS- | •             | 12     | RTS- |
|     | <u> </u>      | 13 | CTS- |               | 13     | CTS- |
|     |               | 22 | OUT+ |               | 14     | OUT+ |
|     |               | 23 | OUT- |               | 15     | OUT- |
|     |               | 24 | IN+  |               | 17     | IN+  |
|     |               | 25 | IN-  |               | 16     | IN-  |

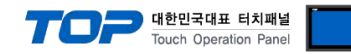

# 6. 지원 어드레스

#### TOP에서 사용 가능한 디바이스는 아래와 같습니다.

CPU 모듈 시리즈/타입에 따라 디바이스 범위(어드레스) 차이가 있을 수 있습니다. TOP 시리즈는 외부 장치 시리즈가 사용하는 최대 어드레스 범위를 지원합니다. 사용하고자 하는 장치가 지원하는 어드레스 범위를 벗어 나지 않도록 각 CPU 모듈 사용자 매뉴얼을 참조/주의 하십시오.

| (1)            |    | 205  |
|----------------|----|------|
| $(\mathbf{I})$ | DL | -205 |

| Device                  | Bit Address        | Word Address    | Remarks |
|-------------------------|--------------------|-----------------|---------|
| Input Relay             | X0000 ~ X0477      | V40400 ~ V40423 |         |
| Output Relay            | Y0000 ~ Y0477      | V40500 ~ V40523 |         |
| Control Relay           | C0000 ~ C0377      | V40600 ~ V40617 |         |
| Special Relay           | SP000 ~ SP137      | V41200 ~ V41205 |         |
|                         | SP320 ~ SP617      | V41215 ~ V41230 |         |
| Timer (Contact)         | T000 ~ T177        | V41100 ~ V41107 |         |
| Counter (Contact)       | CT000 ~ CT177      | V41140 ~ V41147 |         |
| Stage                   | S000 ~ S777        | V41000 ~ V41037 |         |
| Timer (Elapsed Value)   |                    | V0000 ~ V0177   |         |
| Counter (Elapsed Value) |                    | V1000 ~ V1177   |         |
| Data Register           | V2000.0 ~ V3777.15 | V2000 ~ V3777   |         |
| Special Register        | V7746.0 ~ V7777.15 | V7746 ~ V7777   |         |

#### (2) DL-305

| Device                 | Bit Address | Word Address                   | Remarks |
|------------------------|-------------|--------------------------------|---------|
| I/O Relay              | 000 - 157   | V000 -V014                     |         |
|                        | 700 - 767   | V070 – V076(first half 1 byte) |         |
| Control Relay          | 160 - 377   | V016 – V036                    |         |
|                        | 770 - 777   | V076 (latter half 1 byte)      |         |
| Shift Register         | 400 - 577   | V040 - V056                    |         |
| Timer/Counter(contact) | 600 - 677   | V060 - V066                    |         |
| Timer/Counter          |             | V600 - V677                    |         |
| (elapsed time)         |             |                                |         |
| Data Register          |             | V400 - V576                    |         |

#### (3) DL-405

| Device                 | Bit Address          | Word Address    | Remarks |
|------------------------|----------------------|-----------------|---------|
| Input relay            | X0000 ~ X0477        | V40400 ~ V40423 |         |
| Output relay           | Y0000 ~ Y0477        | V40500 ~ V40523 |         |
| Link relay             | GX0000 ~ GX1777      | V40000 ~ V40077 |         |
| Link output relay      | GY0000 ~ GY3777      | V40200 ~ V40377 |         |
| Control relay          | C0000 ~ C0377        | V40600 ~ V40617 |         |
| Constational and       | SP000 ~ SP137        | V41200 ~ V41205 |         |
|                        | SP320 – SP717        | V41215 ~ V41234 |         |
| Timer(contact)         | T000 ~ T377          | V41100 ~ V41107 |         |
| Counter(contact)       | CT000 ~ CT177        | V41140 ~ V41147 |         |
| Stage                  | S0000 ~ S1777        | V41000 ~ V41077 |         |
| Timer(Elapsed value)   |                      | V0000 ~ V0377   |         |
| Counter(Elapsed value) |                      | V1000 ~ V1177   |         |
| Data register 1        | V400.0 ~ V777.15     | V400 ~ V777     |         |
| Data register 2        | V1400.0 ~ V7377.15   | V1400 ~ V7377   |         |
| Special register       | V7400.0 ~ V7777.15   | V7400 ~ V7777   |         |
| Data register 3        | V10000.0 ~ V37777.15 | V10000 ~ V37777 |         |